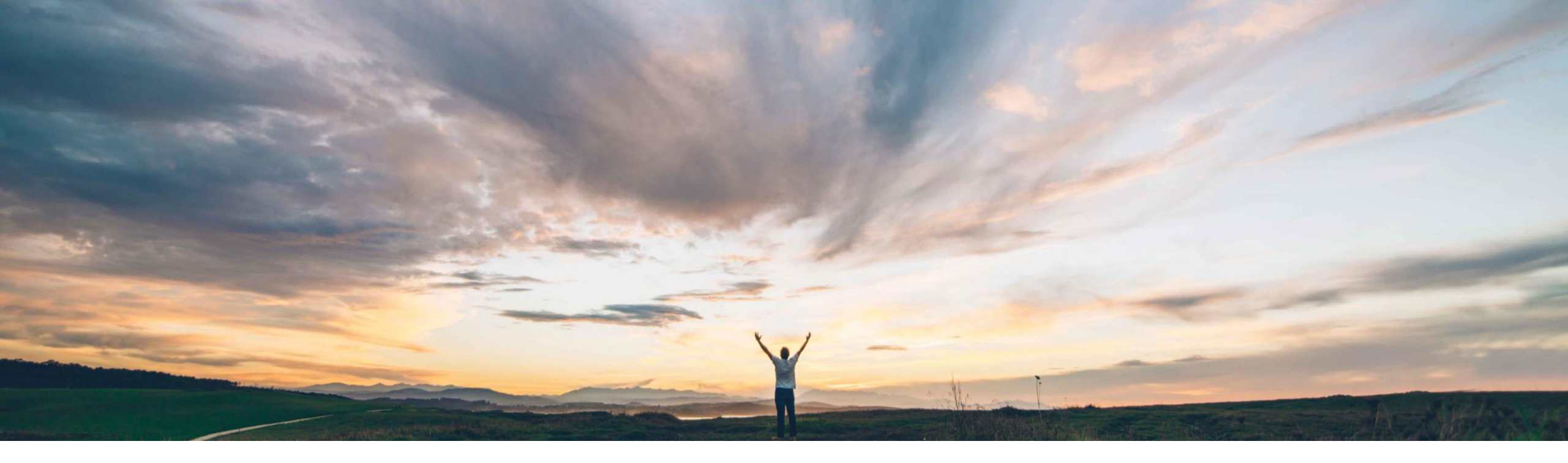

### SAP Ariba M

# 機能の概要 製品活動に関するメッセージを段階的サプライヤに送信

Franz Uhr、SAP Ariba 一般提供予定: 2020 年 2 月

CONFIDENTIAL

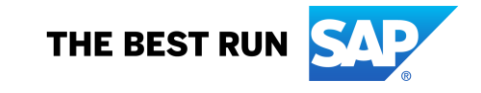

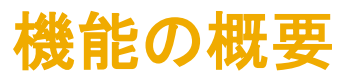

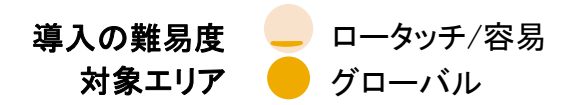

# 説明: 製品活動に関するメッセージを段階的サプライヤに送信

#### 今までの課題

多くのサプライチェーンコラボレーションのシナリオで は、バイヤーは予測を品目の製造メーカーと共有し て、その予測情報のコピーをほかの(段階的)サプラ イヤ(たとえば、物流サービスや構成品目などの補完 的なサービスを提供するサプライヤなど)が確認でき るようにしたいと考えています。

#### SAP Ariba で問題解決

この機能により、cXMLを使用して段階的サプライヤ に製品活動に関するメッセージを送信できるようにな ります。

#### 主なメリット

サプライヤがプロセス全体をより効果的にサポートする のに必要な設備やリソースを計画できるように、バイ ヤーがさまざまなレベル/段階のサプライヤが多段階 予測を確認できることで、供給予測計画プロセスの範 囲が拡大します。

#### 対象ソリューション

SAP Ariba Supply Chain Collaboration

関連情報

この機能は、該当するソリューションを使用しているすべてのお客様に対して自動的に有効になりますが、お客様 が設定する必要があります。

#### 前提条件と制限事項

この機能を使用するには、バイヤーのシステムに SAP Ariba Supply Chain Collaboration の資格が付与されてい る必要があります。

サプライヤが製品活動に関するメッセージを受信するため には、バイヤーとのサプライチェーン取引関係が必要で す。

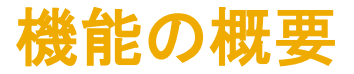

## 説明: 製品活動に関するメッセージを段階的サプライヤに送信

段階的サプライヤは、ProductActivityMessage cXML ヘッダーの Path 要素で示されます。 これらの要素および属性の詳細については、http://cxml.org/ で入手可能な『*cXML リファレンスガイド*』を参照してください。 注: 価格設定などの機密データは、段階的サプライヤに送信される cXML からは除外されます。

#### バイヤーのユーザーインターフェイスに関する変更

- 新しい列 [
   *多段階*] が製品活動ページに追加されます。この列は、ドキュメントが1 社以上のサプライヤのコピーを含む多段階プロセスの一部 であることを示し、通常の設定では非表示になっています。この列を表示するには、以下の手順を実行します。
  - [送信トレイ] → [製品活動] ページで、[列の表示/非表示] アイコンをクリックします。
  - [**多段階**]をクリックします。これにより、この列が製品活動ページに追加されます。
- 新しい列 [*コピー*] が製品活動ページに追加されます。この列は、通常の設定では非表示になっています。この列を表示するには、以下の手順 を実行します。
  - [送信トレイ] → [製品活動] ページで、[列の表示/非表示] アイコンをクリックします。
  - [*コピー*]をクリックします。これにより、この列が製品活動ページに追加されます。

| SAP Ariba Network - TEST MODE                               |                                       |                                          |          | <u>a</u> 0                  |
|-------------------------------------------------------------|---------------------------------------|------------------------------------------|----------|-----------------------------|
| Home V Inbox V Outbox V Quality V Plan                      | ning 🗸 Catalogs Supplier Enablement 🗸 | Administration V Reports Upload/Download | Messages |                             |
| Product Activity                                            |                                       |                                          |          |                             |
|                                                             |                                       |                                          |          |                             |
| <ul> <li>Search Filters</li> </ul>                          |                                       |                                          |          |                             |
| Product Activity                                            |                                       |                                          |          | Page 1 V 🕽 🖬                |
| Document ID                                                 | Multi-Tier Copies                     | Date                                     | Status   | Show / Hide Columns         |
| Not Available                                               |                                       | 19 Nov 2019 10:27:15 AM                  | Sent     | Export cXML                 |
| Not Available                                               |                                       | 19 Nov 2019 10:23:44 AM                  | Sent     | Export cXML                 |
| Not Available                                               |                                       | 19 Nov 2019 6:01:19 AM                   | Sent     | Export cXML                 |
| Not Available                                               |                                       | 19 Nov 2019 5:19:53 AM                   | Sent     | Export cXML Statue          |
| Not Available                                               |                                       | 19 Nov 2019 4:35:19 AM                   | Sent     | Export cXML Group by Column |
| 2019 SAP SE or an SAP affiliate company All rights reserved | CONFIDENTIAL                          | 19 Nov 2019 4:23:36 AM                   | Sent     | Export cXMI                 |

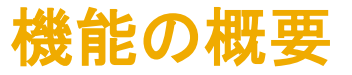

### 説明: 製品活動に関するメッセージを段階的サプライヤに送信

#### サプライヤのユーザーインターフェイスに関する変更

- 新しい列 [
   *多段階*] が製品活動ページに追加されます。この列は、ドキュメントが1社以上のサプライヤのコピーを含む多段階プロセスの一部 であることを示し、通常の設定では非表示になっています。この列を表示するには、以下の手順を実行します。
  - [受信トレイ] → [製品活動] ページで、[列の表示/非表示] アイコンをクリックします。
  - [**多段階**]をクリックします。これにより、この列が製品活動ページに追加されます。
- サプライヤは、サプライヤがコピーサプライヤである製品活動ドキュメントのみを検索できるようになります。これを行うには、サプライヤは[受信
   トレイ] → [製品活動] ページに移動し、[*ドキュメントのコピーを表示*] チェックボックスにチェックを付けます (通常の設定ではチェックが外れてい ます。チェックが外れている場合、サプライヤが主要サプライヤであるドキュメントのみが表示されます。つまり、ドキュメントのコピーは表示され ません。

| Supply Chain Collabora                                                                       | ation - Enterprise Account TEST MC |                                      |                 |          |                                                                               |                                 | 0 😣 🕲                |
|----------------------------------------------------------------------------------------------|------------------------------------|--------------------------------------|-----------------|----------|-------------------------------------------------------------------------------|---------------------------------|----------------------|
| Home Inbox 🗸 Ou                                                                              | tbox 🗸 🛛 Quality 🗸 Planning 🤸      | <ul> <li>Catalogs Reports</li> </ul> | Upload/Download | Messages |                                                                               |                                 | Documents 🗸 Create 🗸 |
| Product Activity                                                                             |                                    |                                      |                 |          |                                                                               |                                 |                      |
| ▼ Search Filters<br>Customer:<br>Document ID:<br>Date Range:<br>Start Date: *<br>End Date: * | All Customers                      | 0                                    |                 |          | Routing Status: All  Show copy documents  Shows docu supplier is in supplier. | uments where<br>ncluded as copy |                      |
|                                                                                              |                                    |                                      |                 |          | Number of Results: 10                                                         | 00 V                            | Search Reset         |
| Product Activity                                                                             |                                    |                                      |                 |          |                                                                               |                                 | Page 1 V 🔉 🧰         |
| Document ID                                                                                  | Multi-Tier                         | Customer                             |                 | Date     |                                                                               | Status                          |                      |